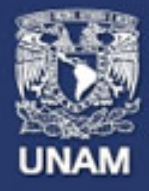

# Páginas personales UNAM

# **Páginas Personales**

# Guía para la creación y actualización de la Página Personal del académico

Noviembre 2018

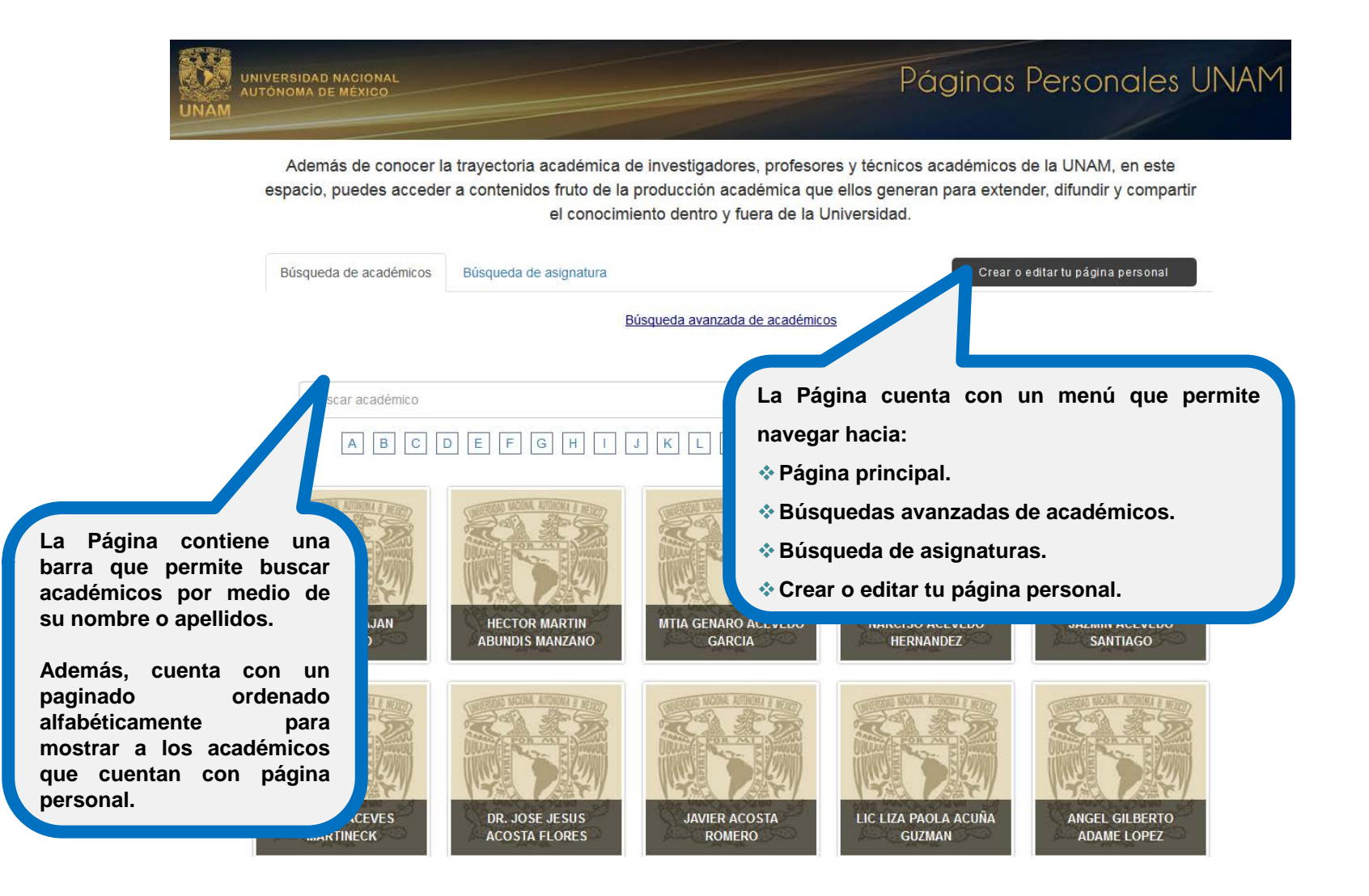

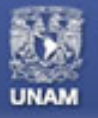

# **PÁGINAS PERSONALES**

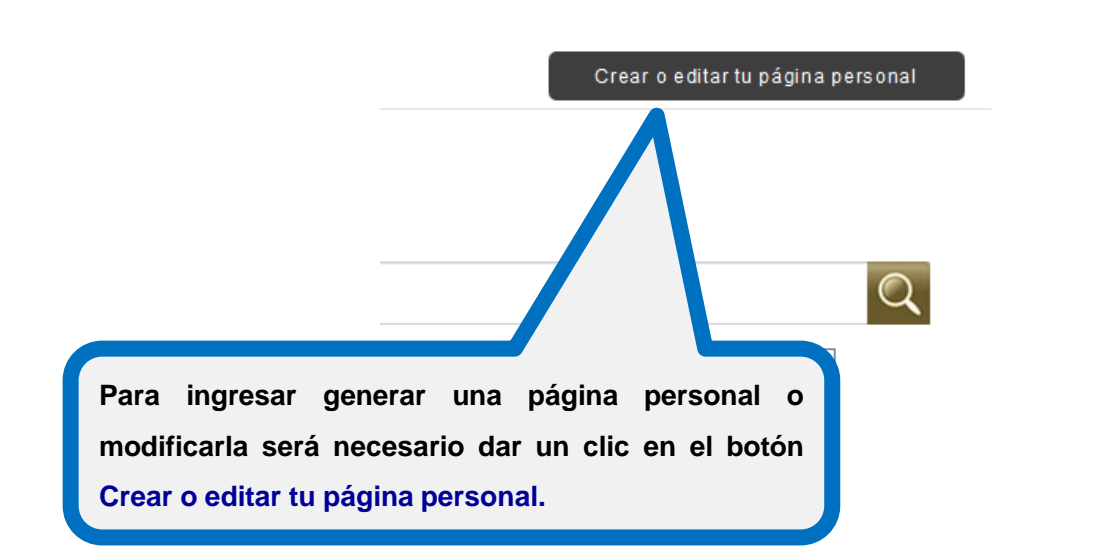

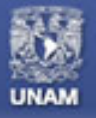

# Páginas personales UNAM

#### **ACCESO A LA PÁGINA WEB PERSONAL**

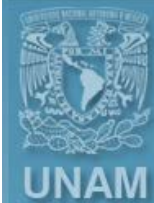

Universidad Nacional Autónoma de México

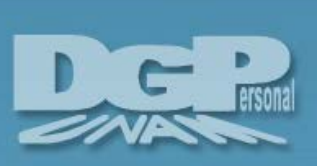

#### Sistema de Autenticación del Personal Universitario

| R.F.C.: |                  |
|---------|------------------|
| N.I.P.: | -                |
|         | Inicio de sesión |

El sistema solicita el ingreso del nombre de usuario, RFC con homoclave, además de la contraseña o NIP especificado en la Dirección General de Personal.

#### ¿Olvidó su N.I.P.?

Personal Académico: Si usted no conoce o ha extraviado su NIP, le recordamos que puede acudir a la Oficina de Personal de su Dependencia para que éste le sea ratificado.

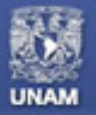

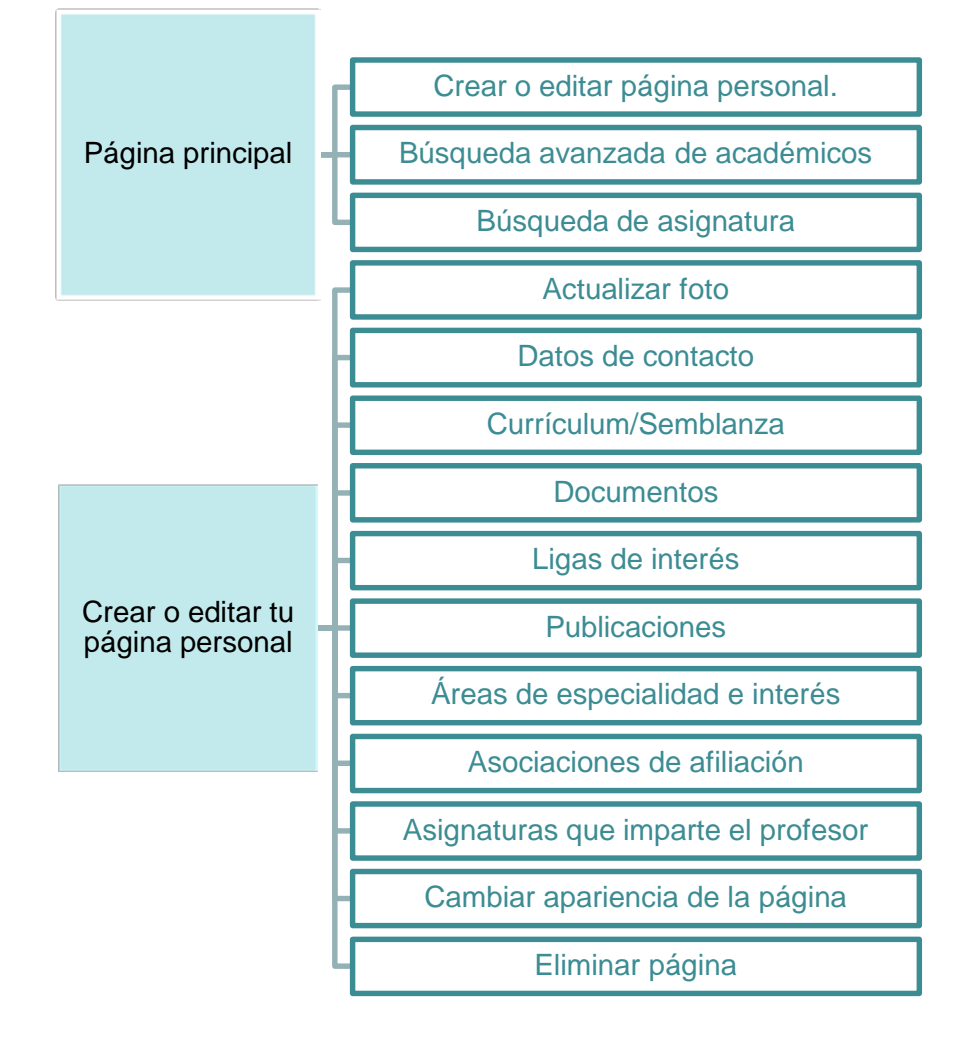

ESTRUCTURA DEL SITIO PÁGINA WEB PERSONAL

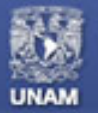

# Asignatura registrada

Datos generales de asignatura

• Modificar información de la asignatura.

Avisos para los alumnos

Agregar / Editar /Eliminar aviso

Plan de trabajo

• Administrar / Editar / Eliminar temas

Materiales de clase

• Agregar / Editar /Eliminar material

Lecturas

• Agregar / Editar /Eliminar lectura

Prácticas

• Agregar / Editar /Eliminar práctica

Tareas

• Agregar / Editar / Eliminar tarea

Exámenes o evaluaciones

Agregar / Editar /Eliminar examen

Ligas de interés

Agregar /Editar /Eliminar liga

Bibliografía

Agregar / Editar /Eliminar bibliografía

Otras asignaturas que imparte el profesor

Mis grupos

# ESTRUCTURA DE LA SECCIÓN ASIGNATURAS QUE IMPARTE EL PROFESOR

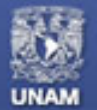

# DESCRIPCIÓN DE ELEMENTOS DE LA PÁGINA WEB PERSONAL (1/3)

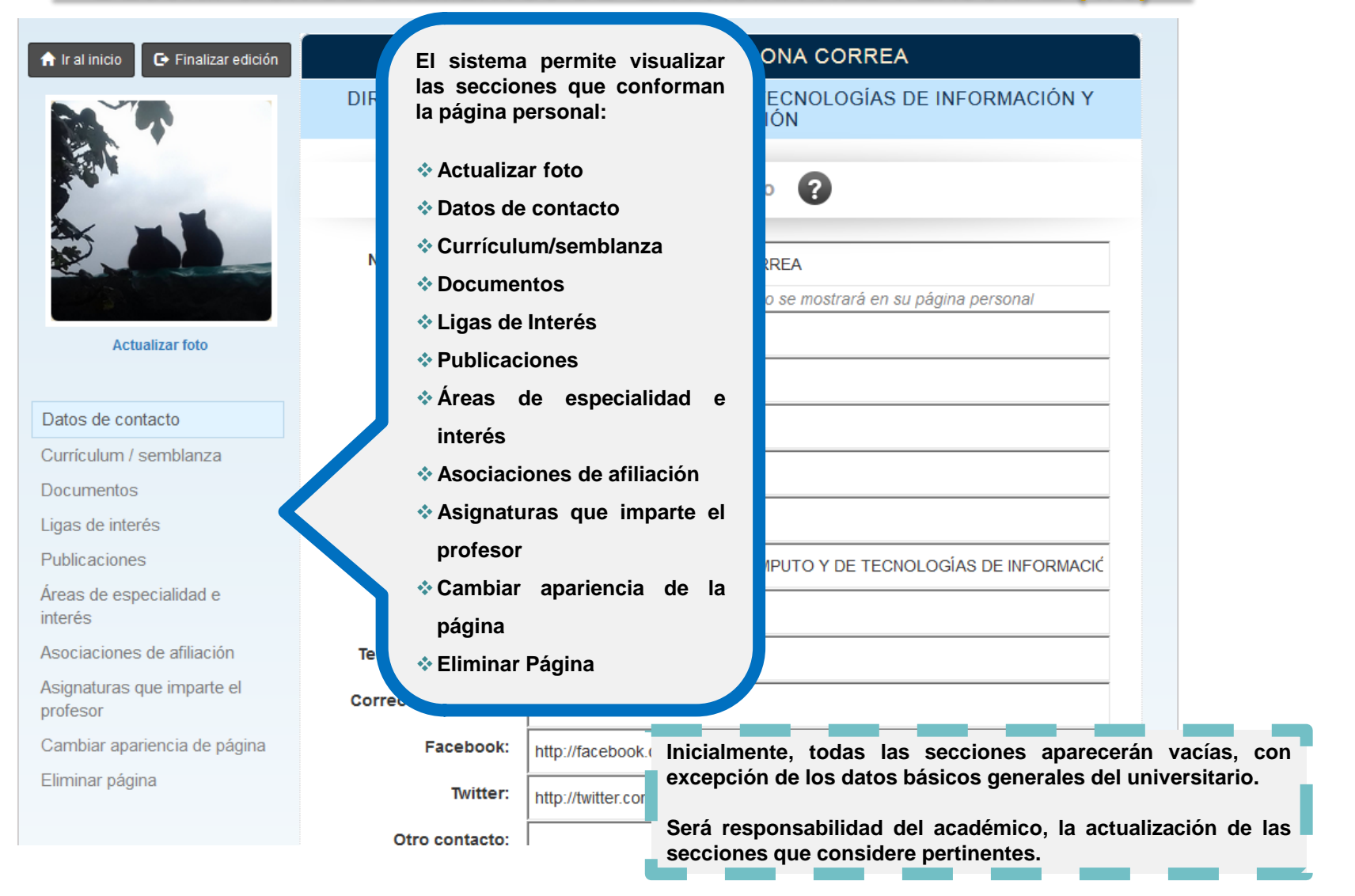

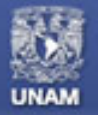

# DESCRIPCIÓN DE ELEMENTOS DE LA PÁGINA WEB PERSONAL (2/3)

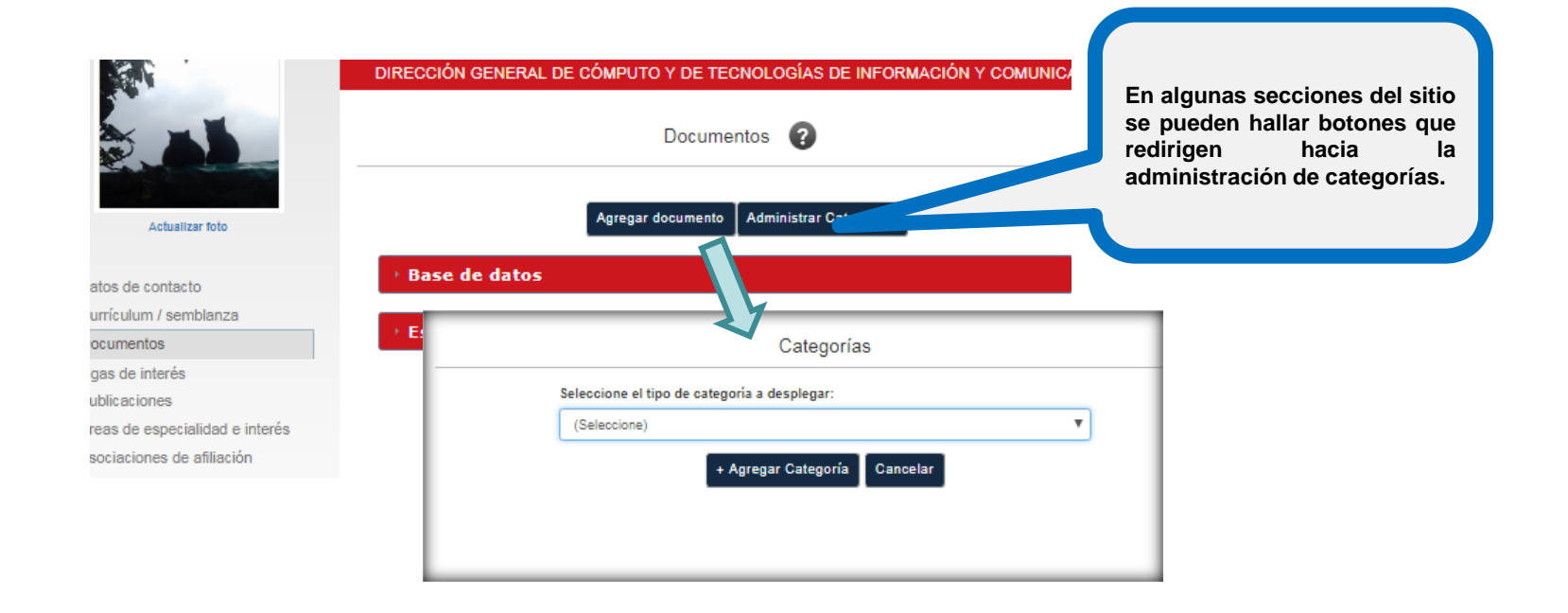

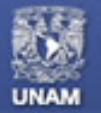

#### **DESCRIPCIÓN DE ELEMENTOS DE LA PÁGINA WEB PERSONAL (3/3)**

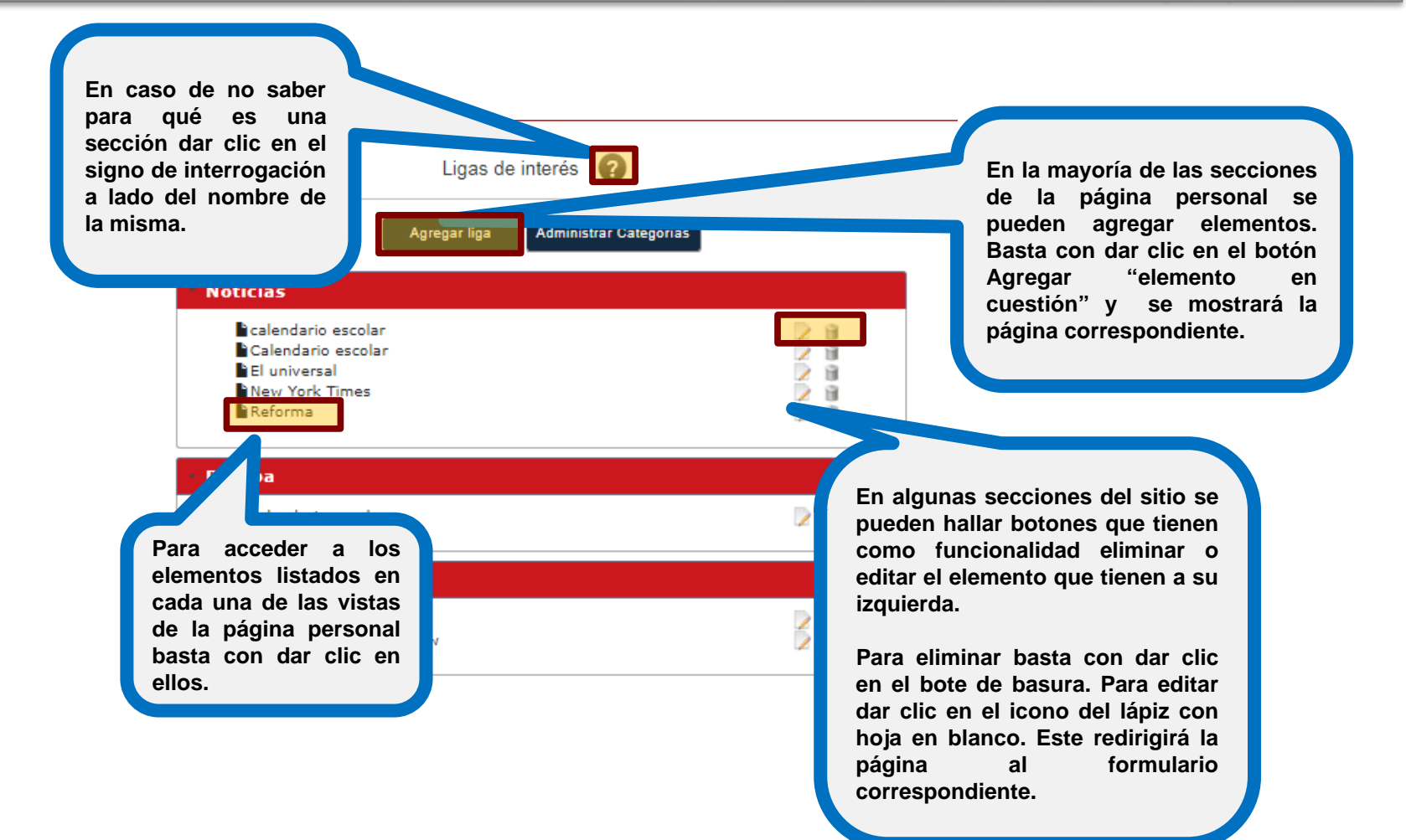

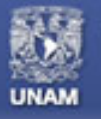

Páginas personales UNAM

DATOS DE CONTACTO

#### INFORMACIÓN DE IDENTIFICACIÓN Y LOCALIZACIÓN DEL ACADÉMICO

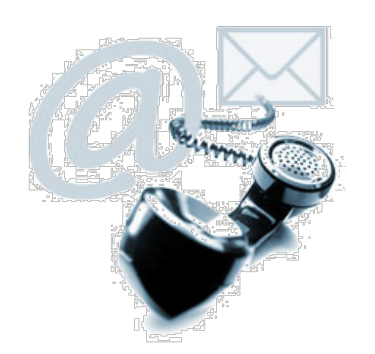

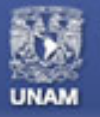

#### DATOS DE CONTACTO

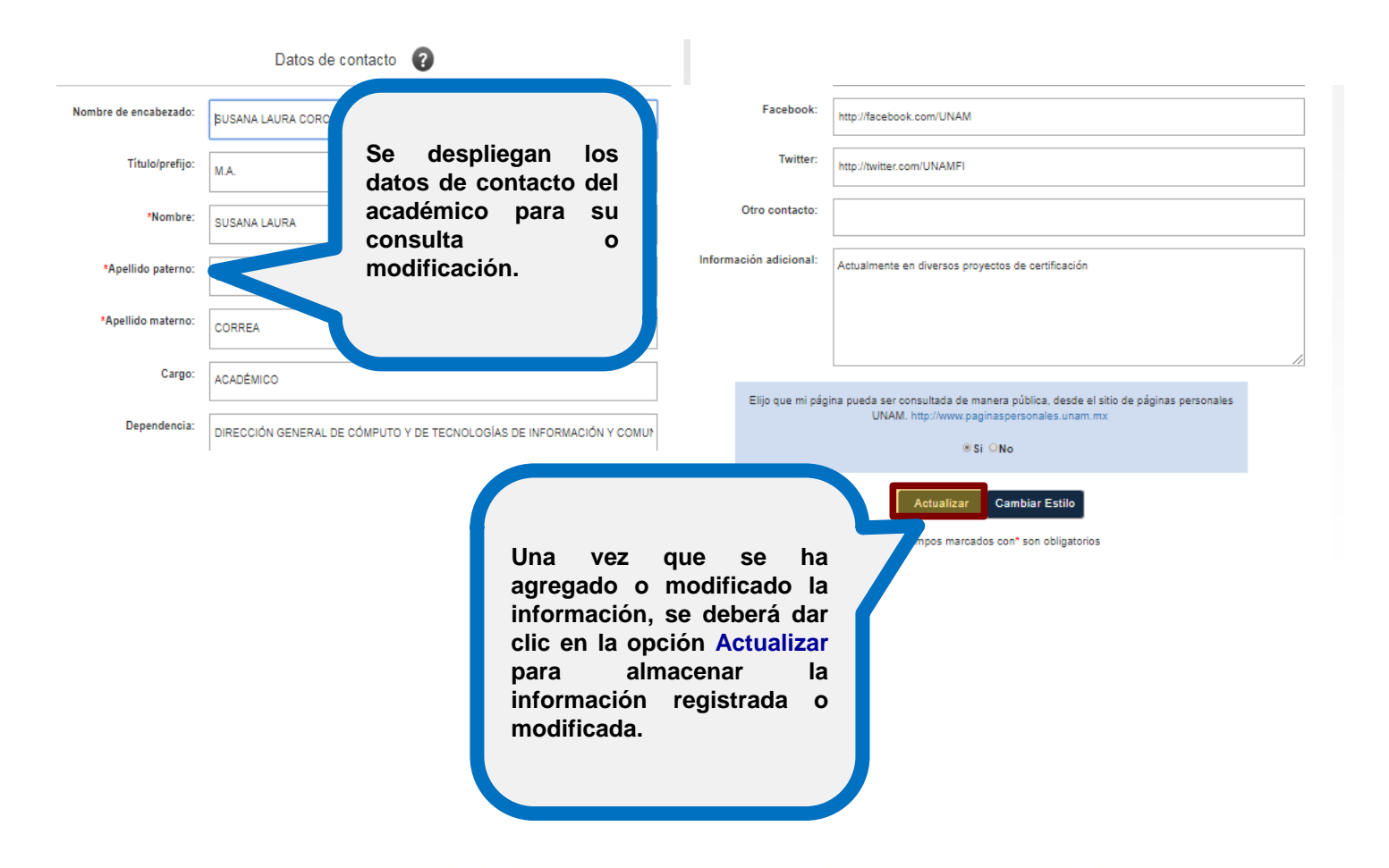

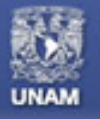

Páginas personales UNAM

**CURRÍCULUM/SEMBLANZA** 

#### INFORMACIÓN DE LA TRAYECTORIA ACADÉMICA Y PROFESIONAL DEL ACADÉMICO

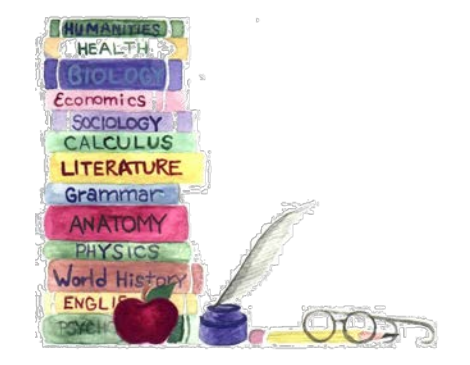

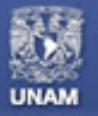

# **CURRÍCULUM/SEMBLANZA**

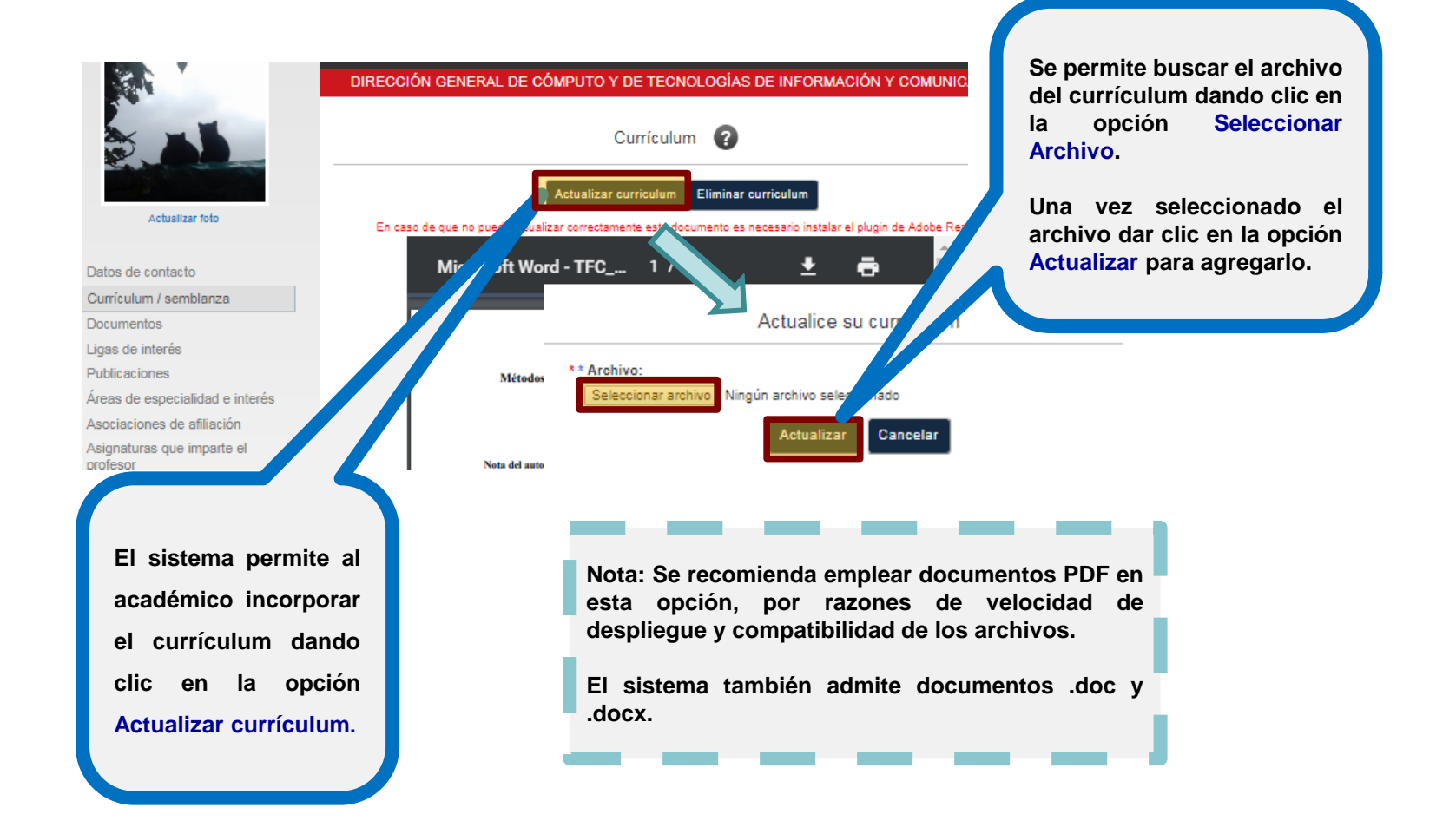

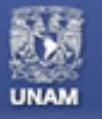

Páginas personales UNAM

DOCUMENTOS

#### **RECURSOS RELEVANTES DISPONIBLES REALIZADOS POR EL ACADÉMICO**

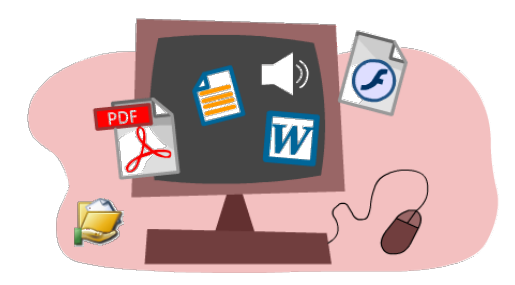

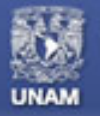

#### DOCUMENTOS

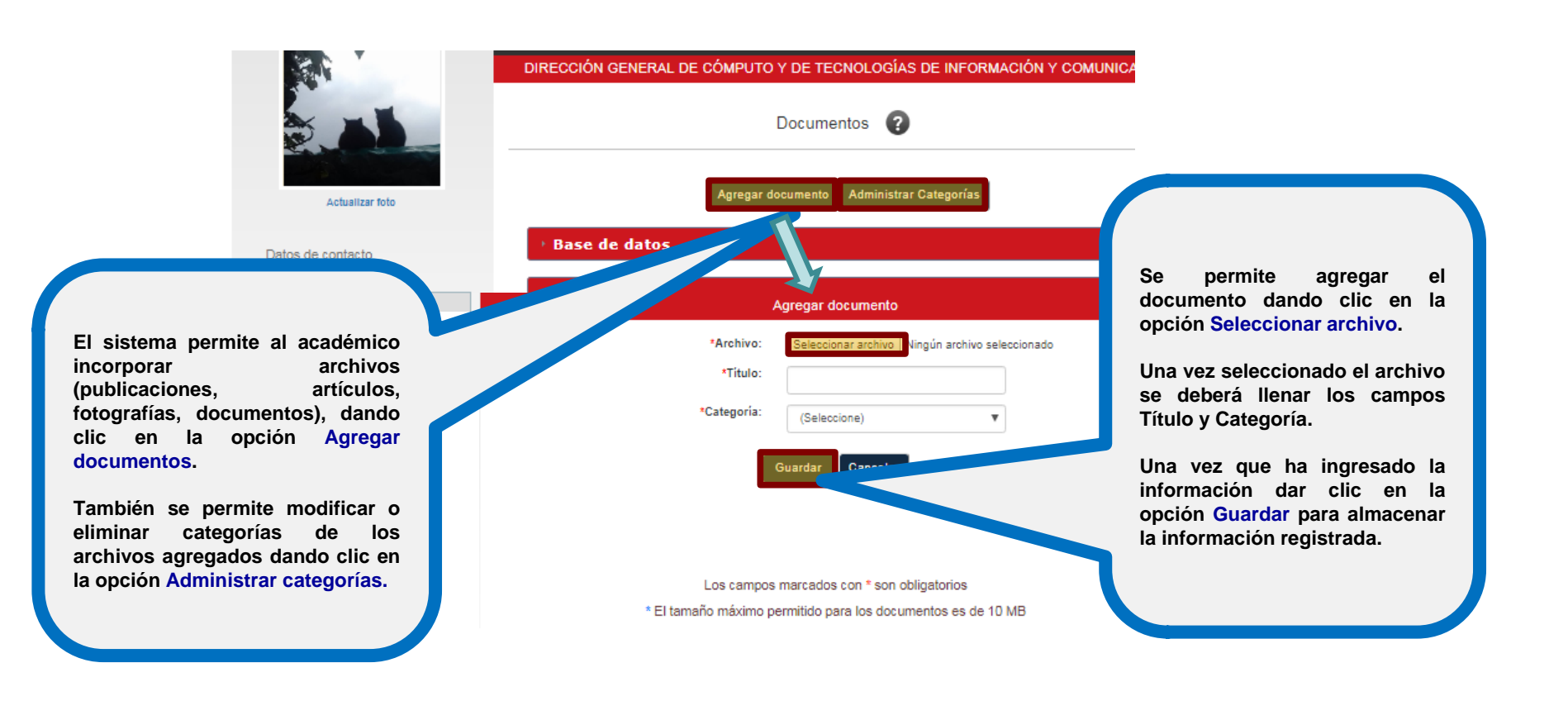

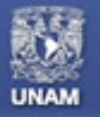

## Páginas personales UNAM

#### DOCUMENTOS

|                                                           | DIRECCIÓN GENERAL DE                               | CÓMPUTO Y DE TECNOLOGÍAS      | DE INFORMACIÓN Y COMUNICA                       |  |
|-----------------------------------------------------------|----------------------------------------------------|-------------------------------|-------------------------------------------------|--|
|                                                           | Documentos 😮                                       |                               |                                                 |  |
| Actualizar foto                                           |                                                    | Agregar documento Administrar | Categorías                                      |  |
| Datos de contacto<br>Currículum / semblanza<br>Documentos | <ul> <li>Base de datos</li> <li>Escudos</li> </ul> |                               |                                                 |  |
|                                                           |                                                    |                               |                                                 |  |
|                                                           |                                                    | ,                             | Agregar documento                               |  |
| De clic en el botón                                       | 1                                                  | *Archivo:                     | Seleccionar archivo Ningún archivo seleccionado |  |
| Documento] y                                              | · <b>·</b>                                         | *Título:                      |                                                 |  |
| que desea incluir en                                      | )<br>1                                             | *Categoría:                   | (Agregar nueva categoría) 🔻                     |  |
| su página personal.                                       |                                                    | *Nombre de la categoría:      |                                                 |  |
|                                                           |                                                    |                               | Guardar Cancelar                                |  |

El sistema permite al académico agregar una categoría en caso de que no exista dando clic en la lista desplegable de la opción Categoría y seleccionar Agregar nueva categoría.

Se permite ingresar el nombre de la categoría en el campo correspondiente.

Una vez que ha ingresado la información dar clic en el botón [Guardar] para almacenar la información registrada.

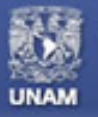

#### DOCUMENTOS

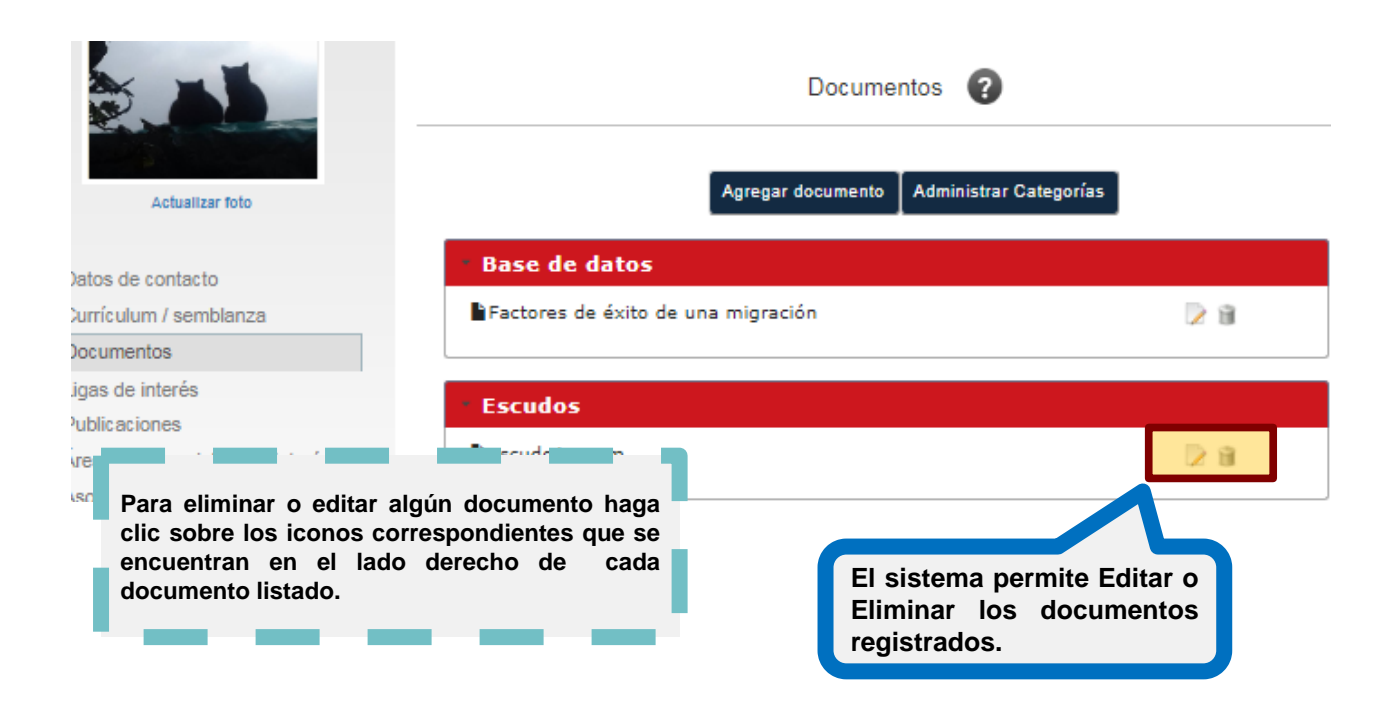

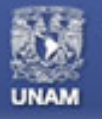

Páginas personales UNAM

# LIGAS DE INTERÉS

#### VINCULOS A SITIOS WEB DE APOYO RECOMENDADOS POR EL DOCENTE PARA EL DESARROLLO DE ACTIVIDADES O COMPRENSIÓN DE DIFERENTES ÁREAS DE CONOCIMIENTO

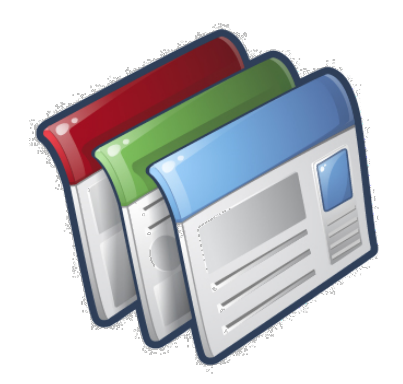

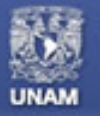

#### LIGAS DE INTERÉS

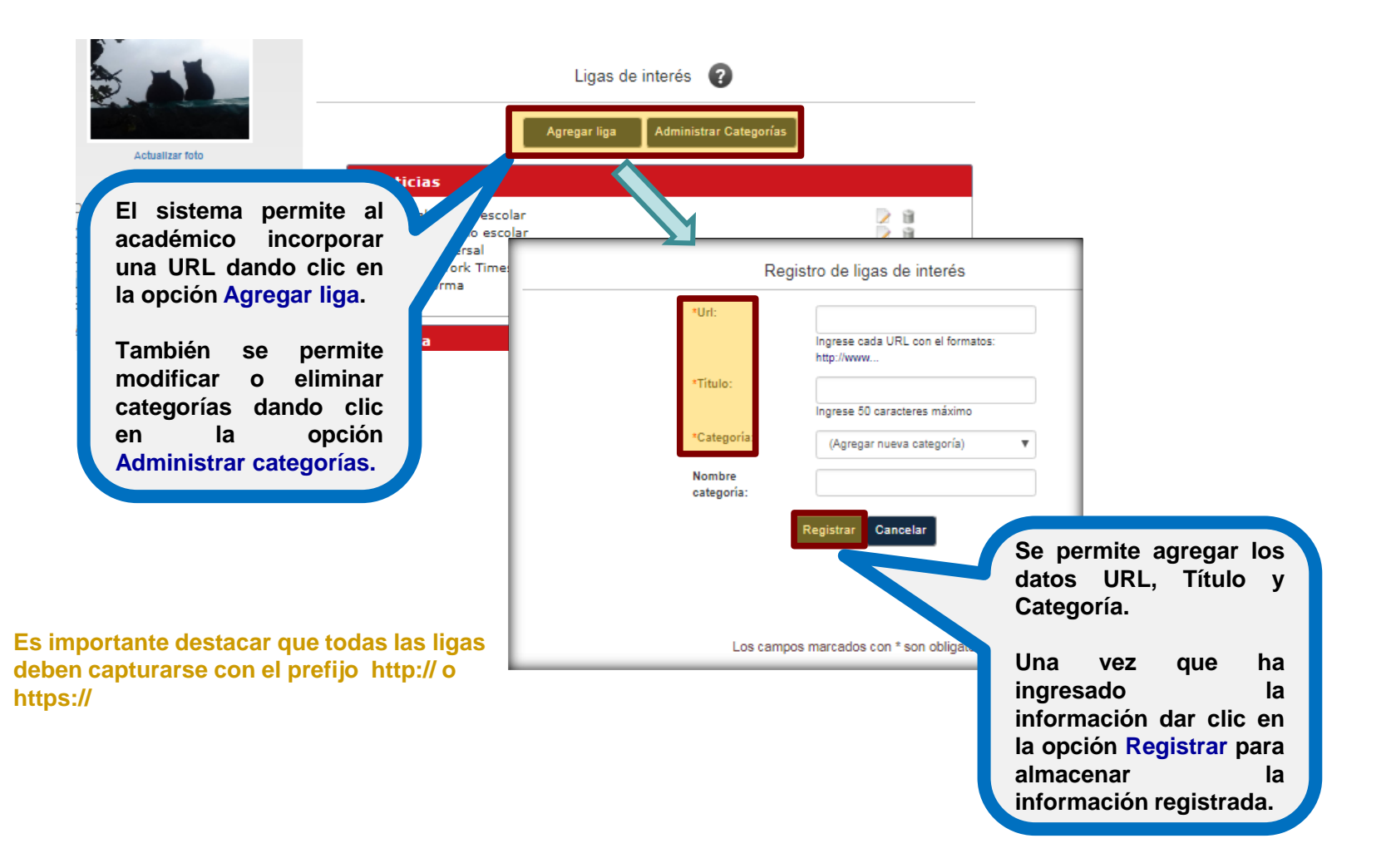

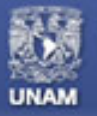

# LIGAS DE INTERÉS

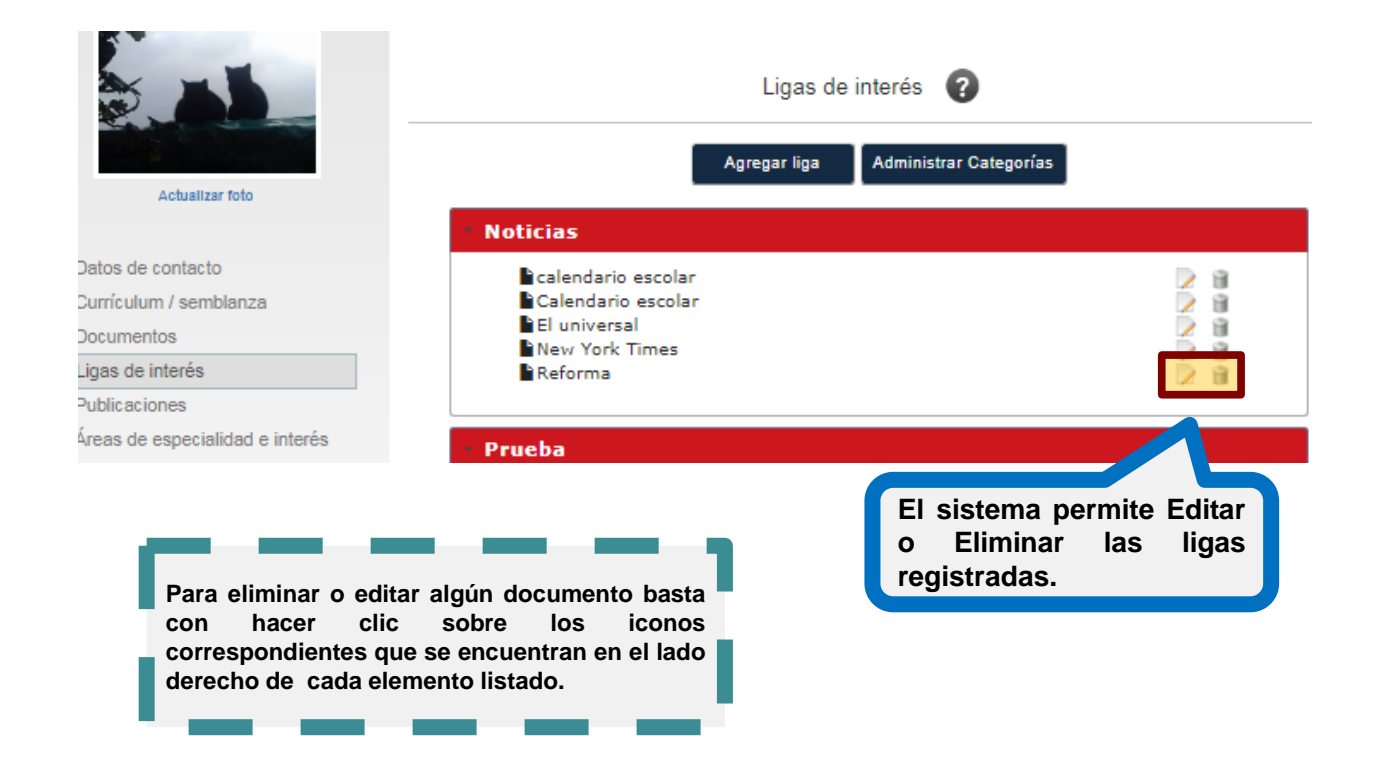

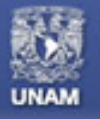

Páginas personales UNAM

PUBLICACIONES

#### DOCUMENTOS DE INTERÉS PUBLICADOS POR EL ACADÉMICO POR ALGÚN MEDIO IMPRESO O ELECTRÓNICO

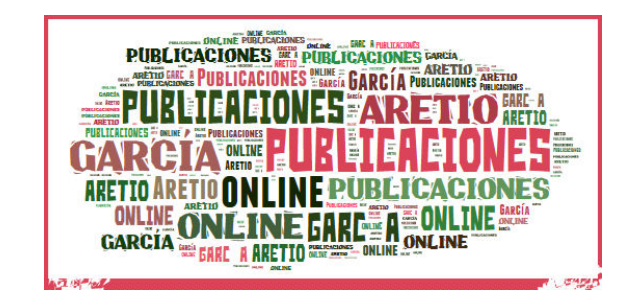

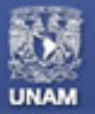

#### **PUBLICACIONES**

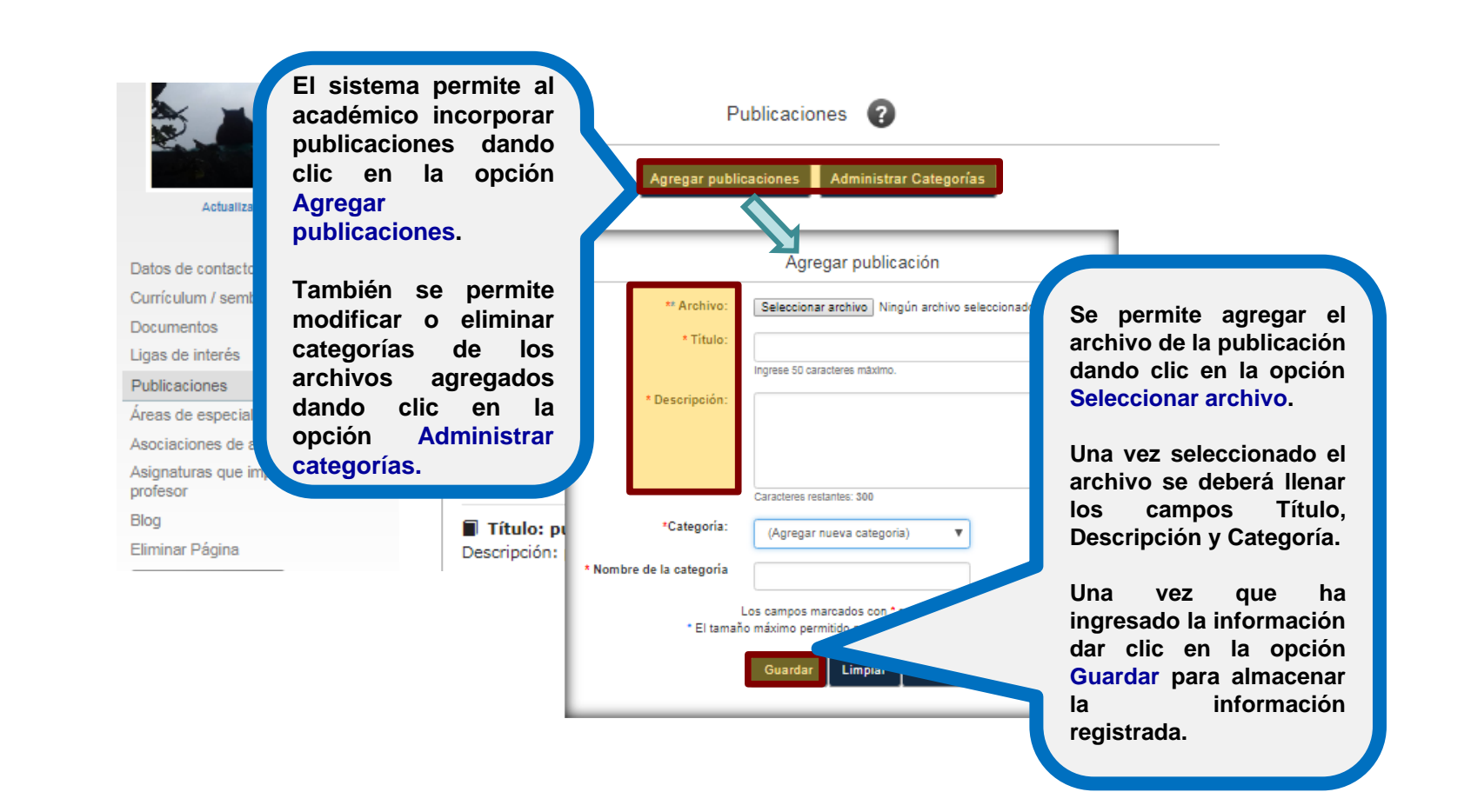

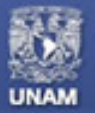

#### **PUBLICACIONES**

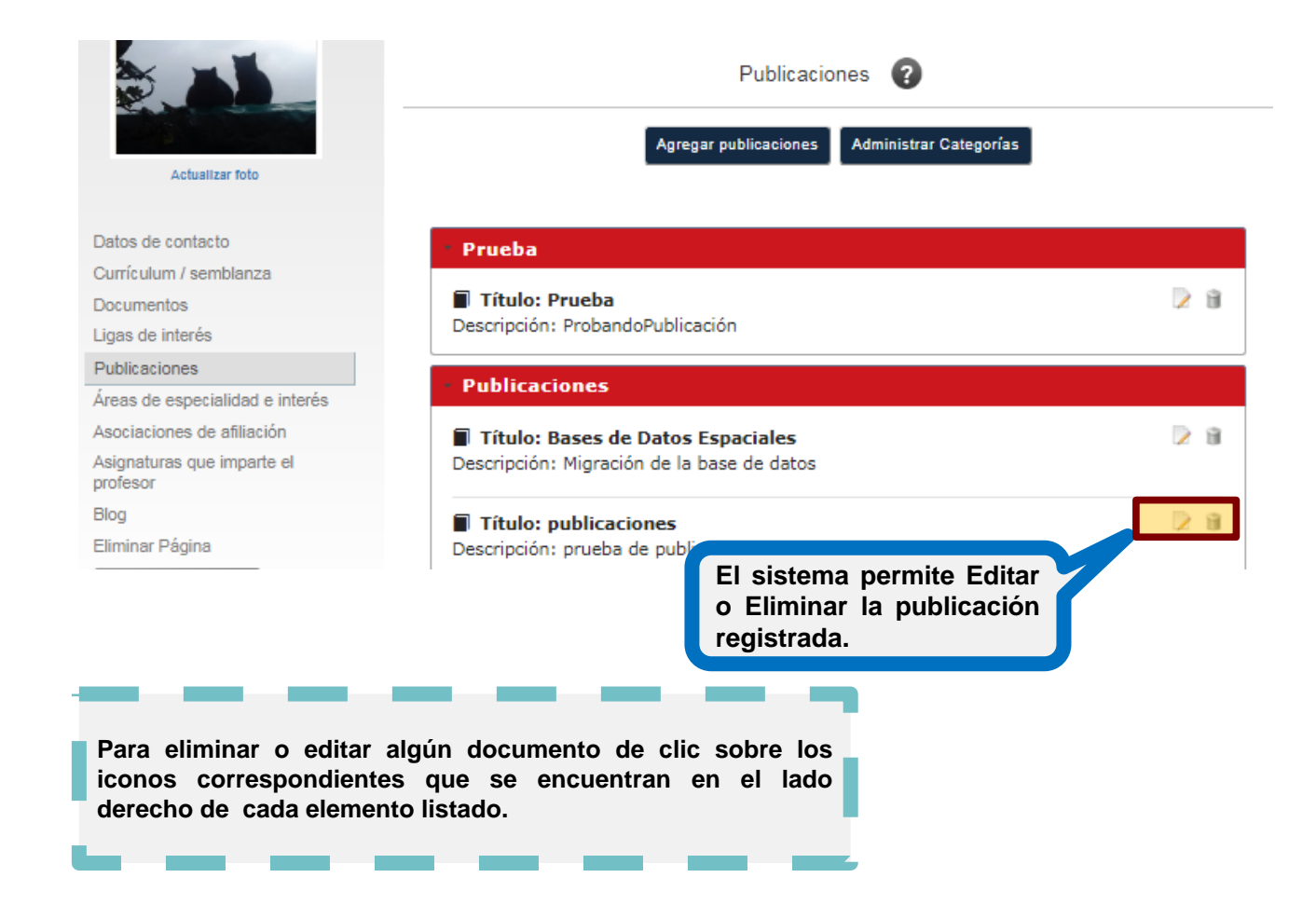

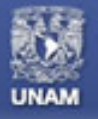

**ÁREAS DE ESPECIALIDAD E INTERÉS** 

#### ÁREAS EN LAS QUE EL ACADÉMICO ESTÁ ESPECIALIZADO O TIENE INTERÉS

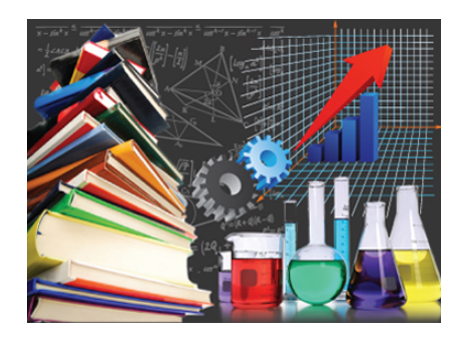

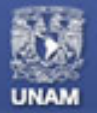

## Páginas personales UNAM

#### AREAS DE ESPECIALIDAD E INTERÉS

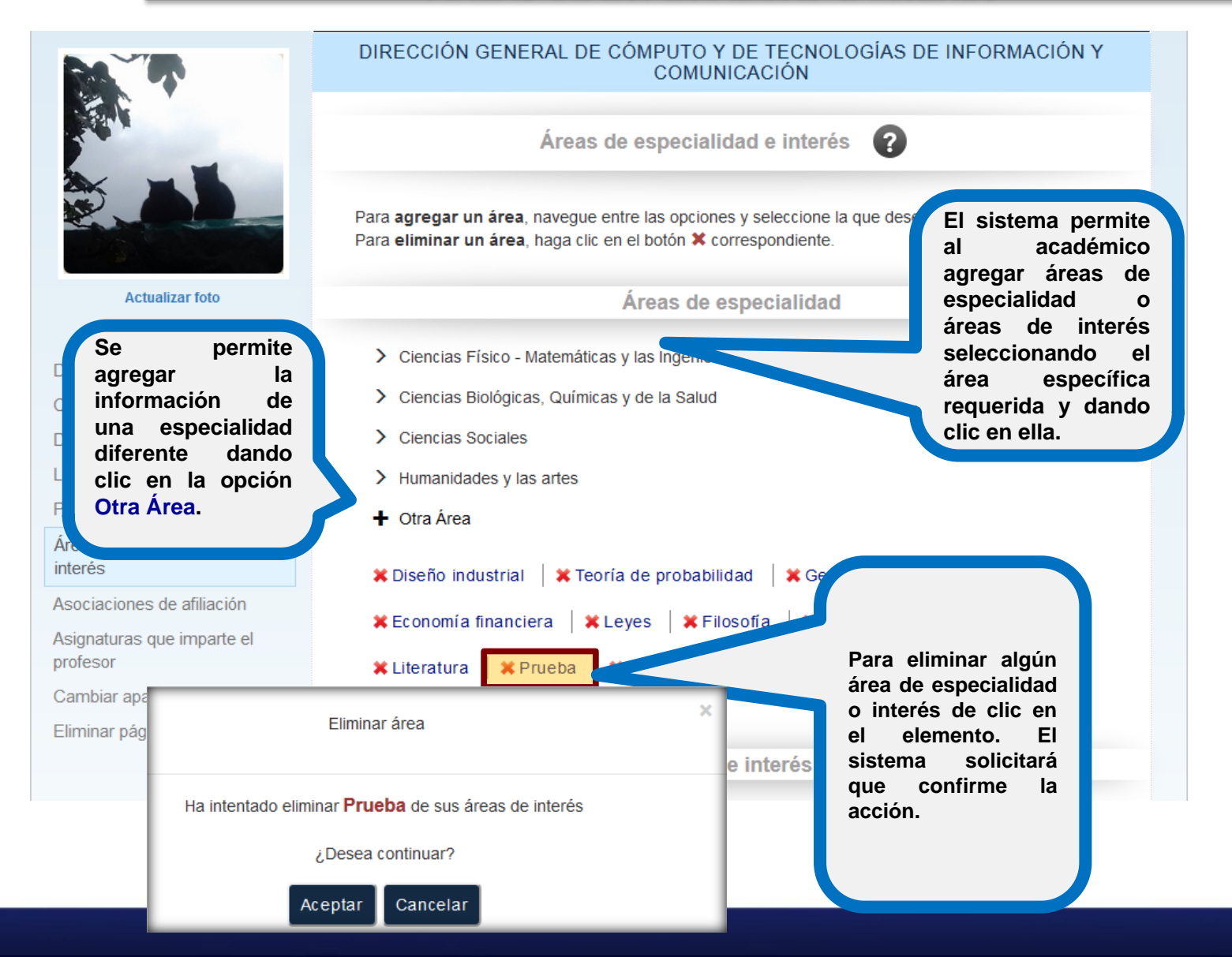

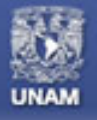

Páginas personales UNAM

**ASOCIACIONES DE AFILIACIÓN** 

#### CORPORACIONES EN LAS CUALES EL ACADÉMICO ES MIEMBRO

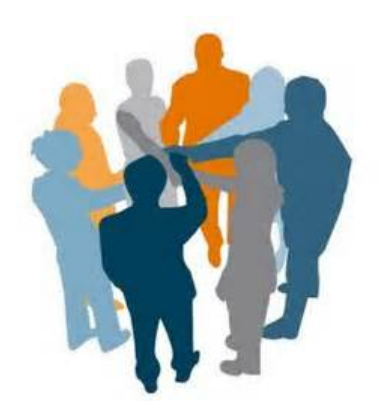

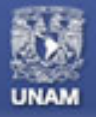

# Páginas personales UNAM

## **ASOCIACIONES DE AFILIACIÓN**

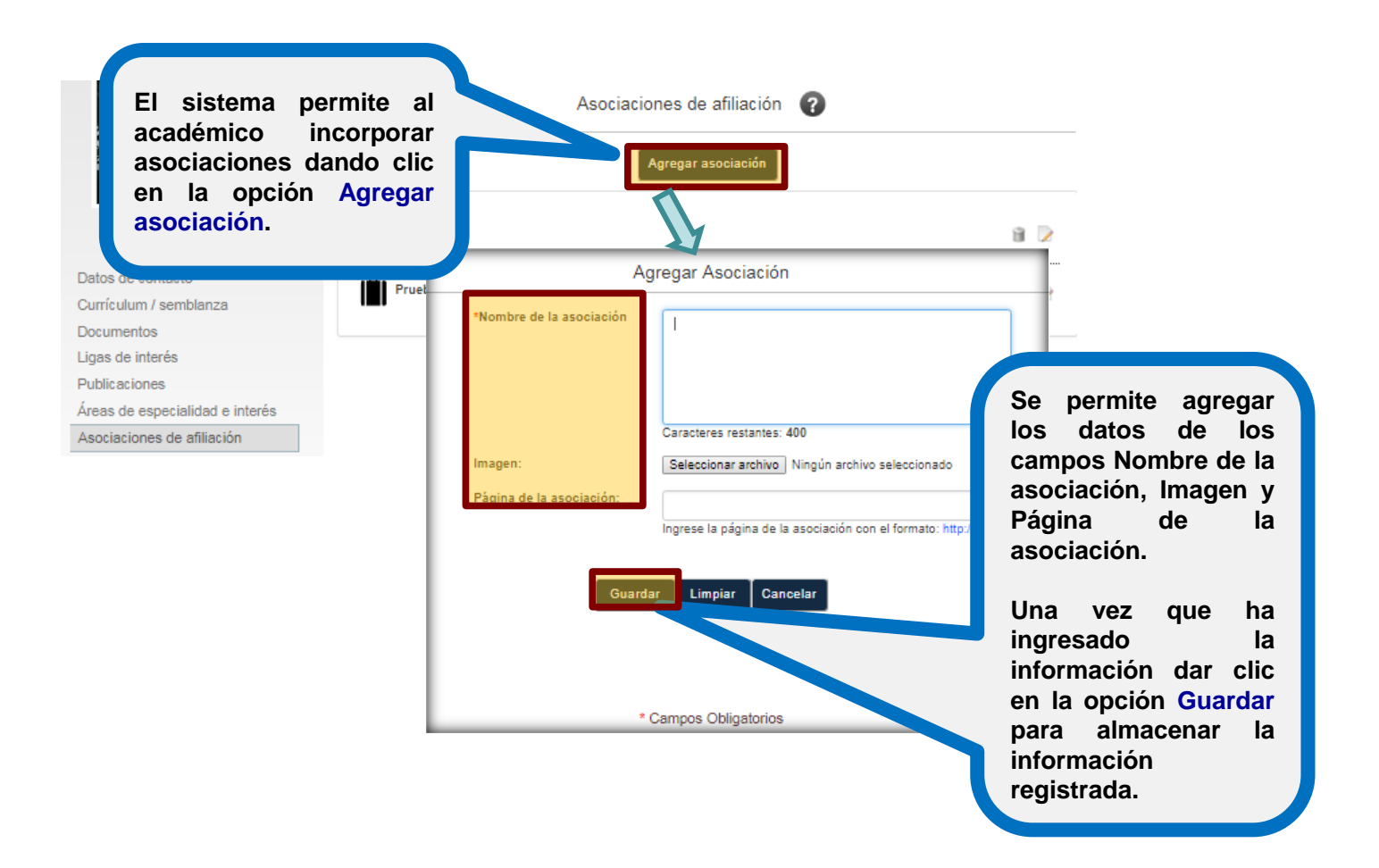

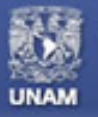

# **ASOCIACIONES DE AFILIACIÓN**

|                                 |                 | Asociaciones de afiliación 🕜                                                                         |                       |
|---------------------------------|-----------------|----------------------------------------------------------------------------------------------------|-----------------------|
| Actualizar foto                 | Prueba          |                                                                                                    | 11 🖹                  |
| Datos de contacto               | Duracha Edinian |                                                                                                    |                       |
| Currículum / semblanza          | FruebaEdicion   |                                                                                                    |                       |
| Documentos                      |                 |                                                                                                    |                       |
| Ligas de interés                |                 | 1 - 2 de 2 registros encontrados                                                                     |                       |
| Publicaciones                   |                 |                                                                                                    |                       |
| Áreas de especialidad e interés |                 |                                                                                                    |                       |
| Asociaciones de afiliación      |                 |                                                                                                    |                       |
|                                 |                 | El sistema permite Edita<br>Eliminar la asociación regist<br>dando clic en el id<br>correspondiente. | ir o<br>trada<br>cono |

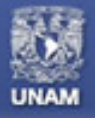

Páginas personales UNAM

ASIGNATURAS QUE IMPARTE EL PROFESOR

#### INFORMACIÓN DE LAS ASIGNATURAS ACADÉMICAS QUE EL DOCENTE IMPARTE

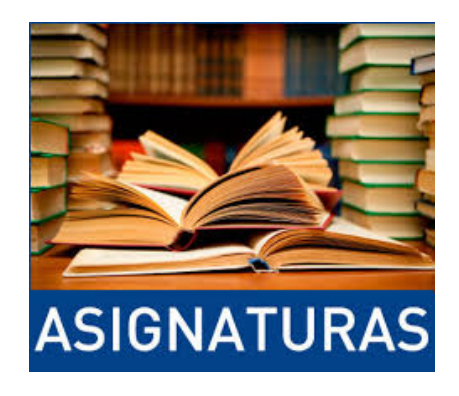

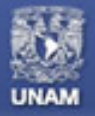

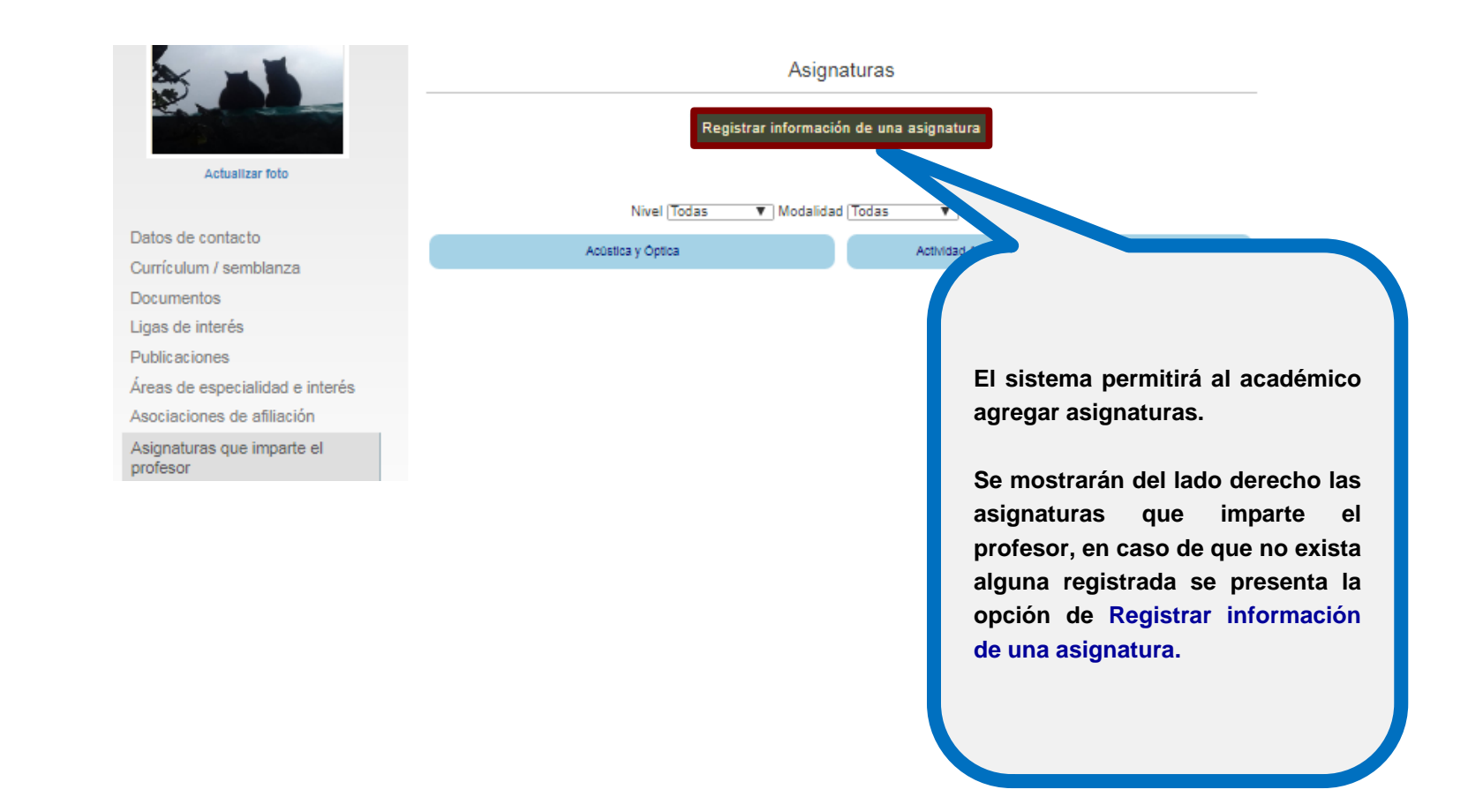

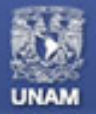

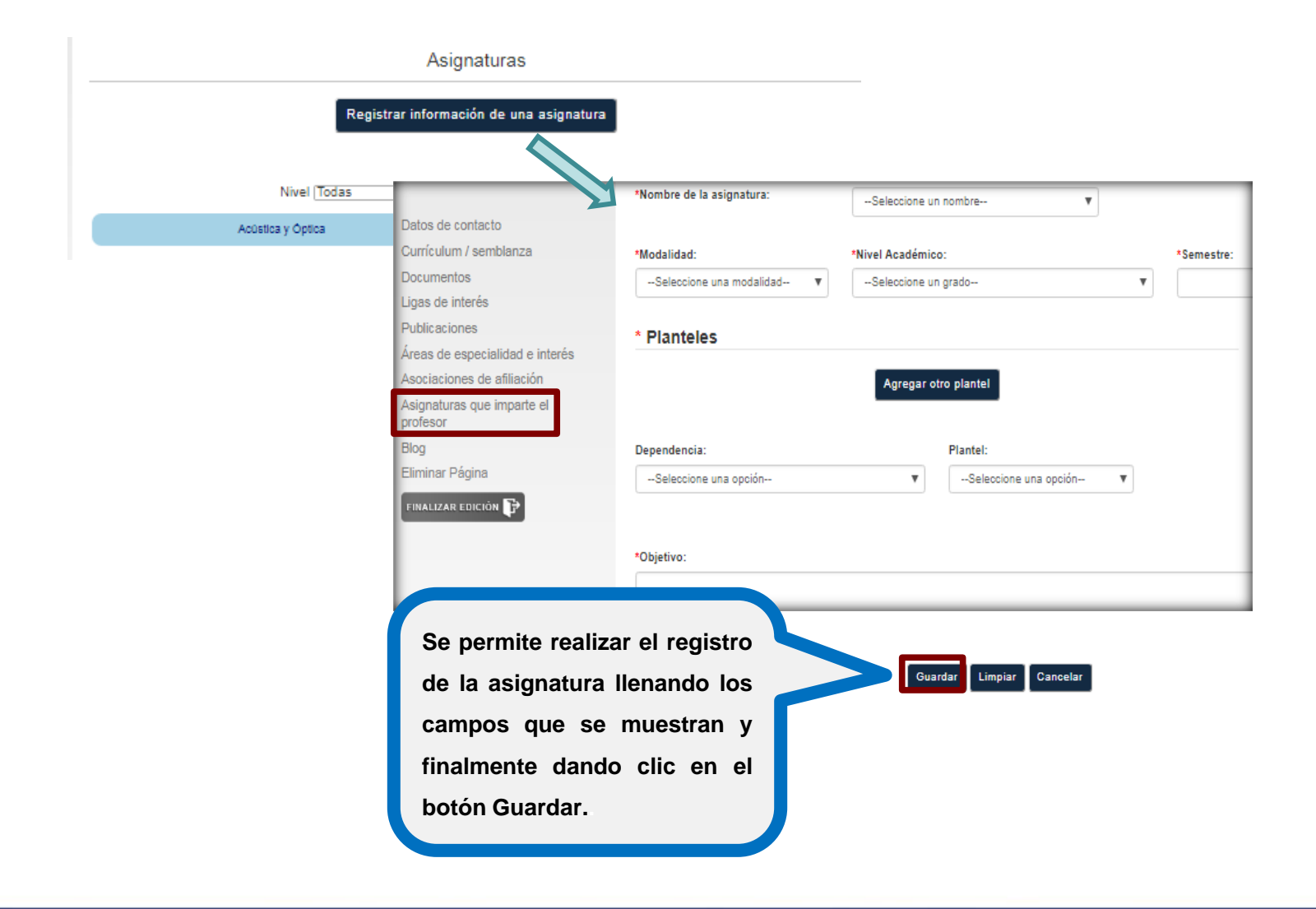

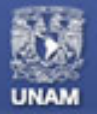

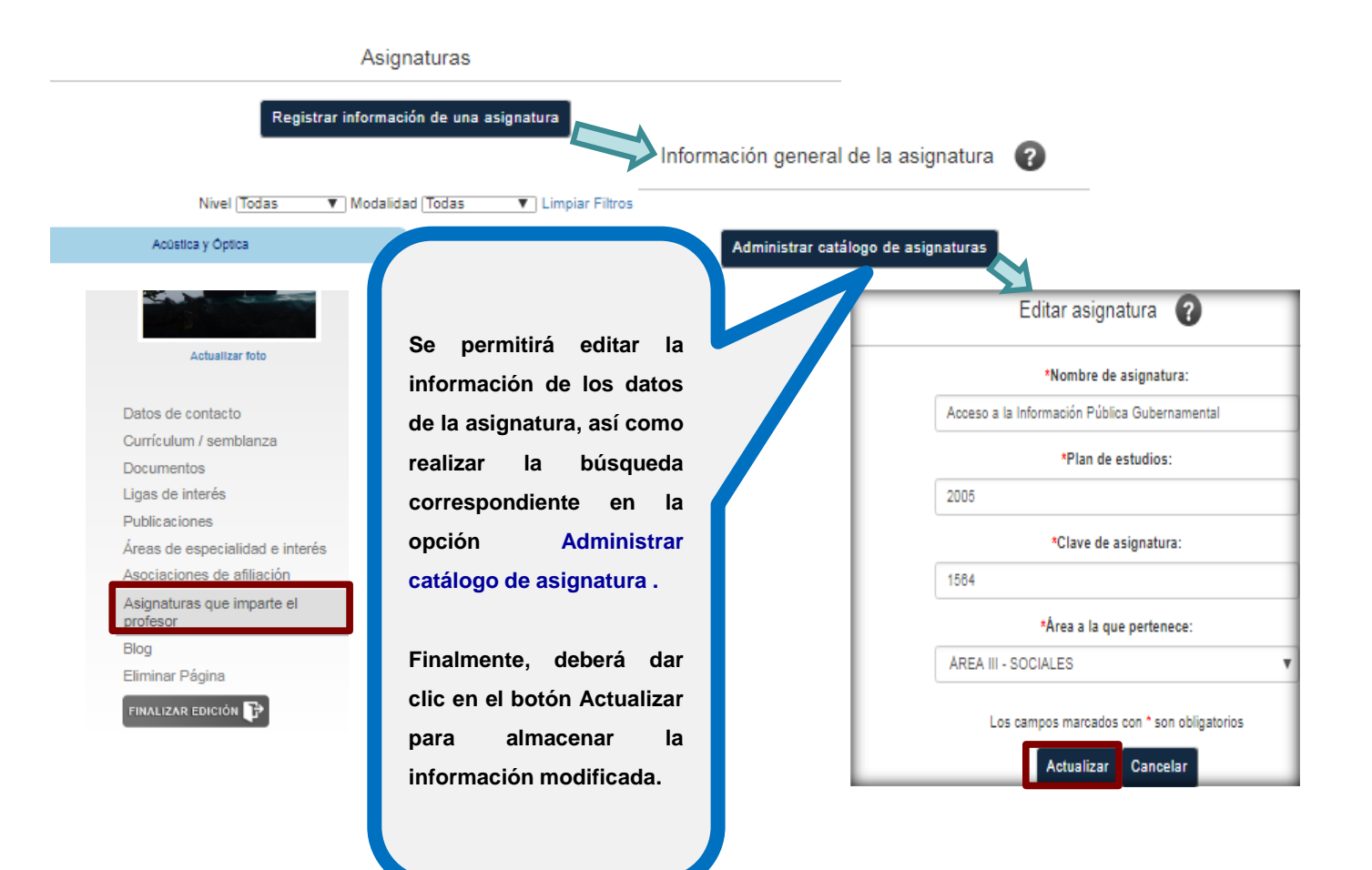

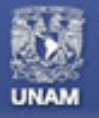

# Páginas personales UNAM

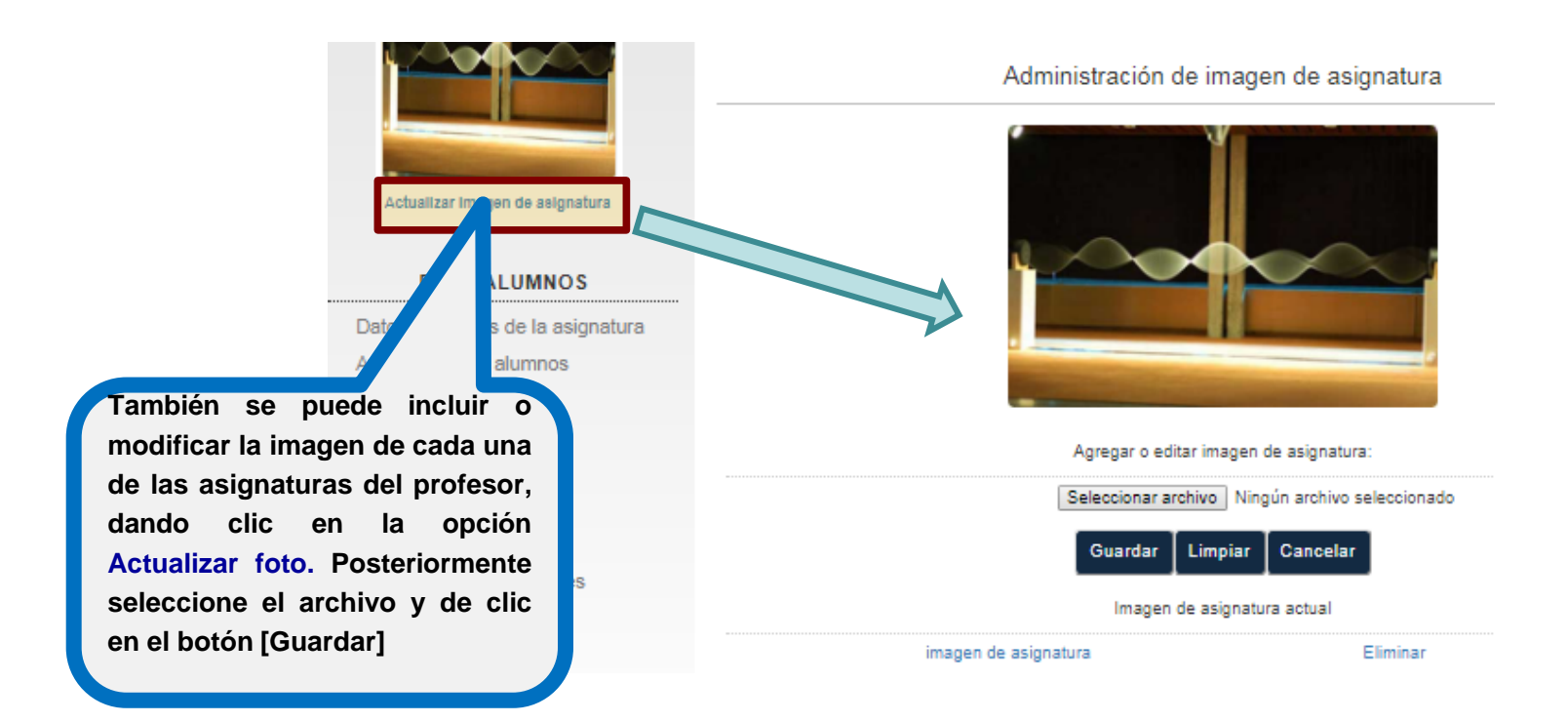

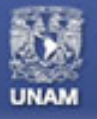

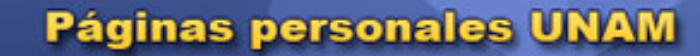

# **ELIMINAR PÁGINA**

#### PERMITE AL ACADÉMICO ELIMINAR SU PÁGINA PERSONAL.

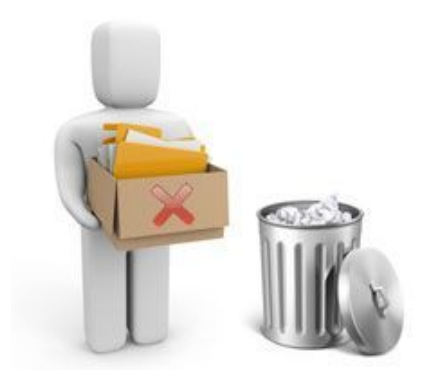

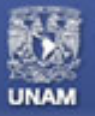

# **ELIMINAR PÁGINA**

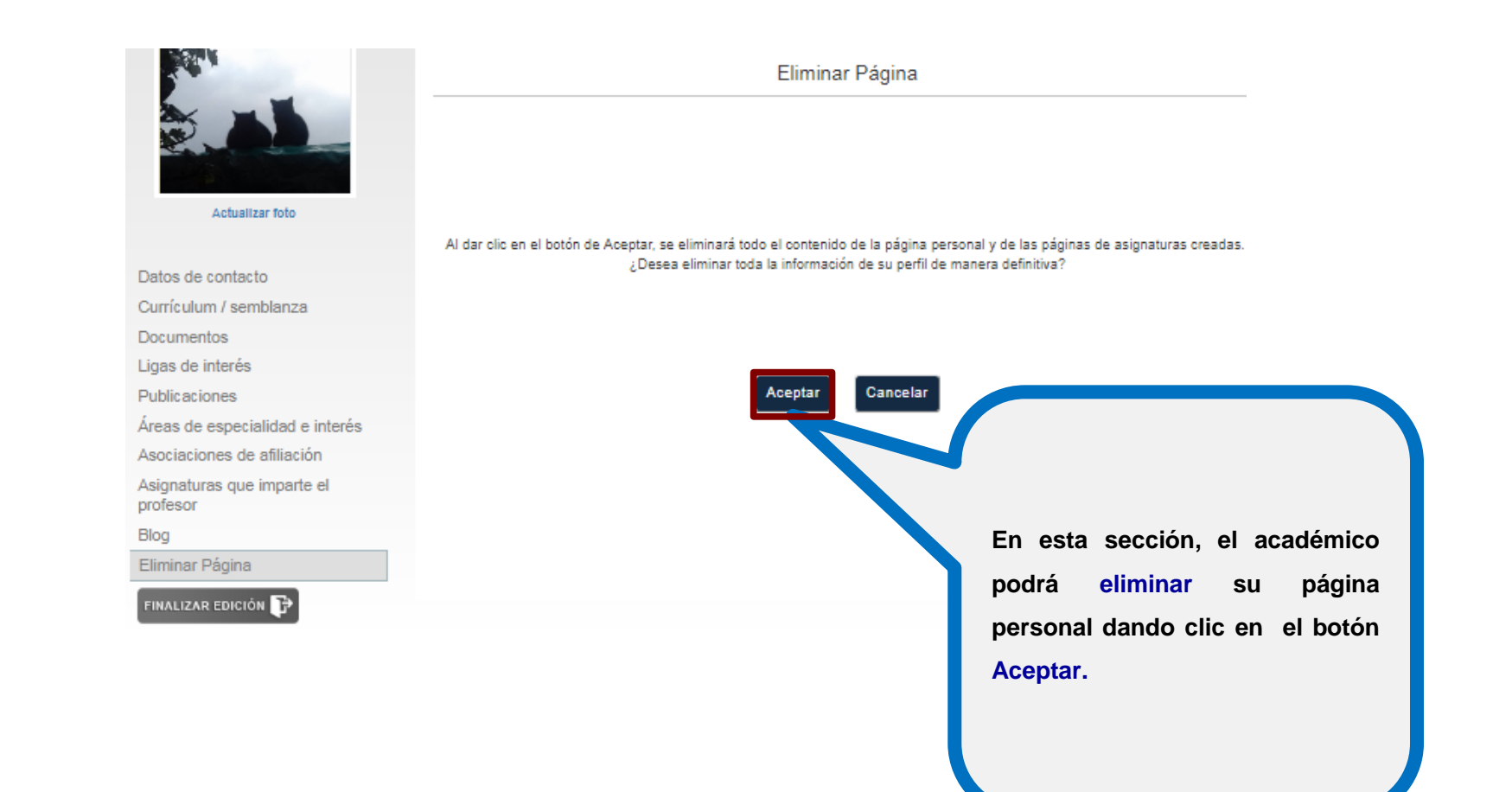

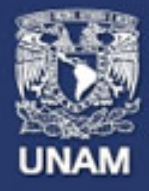

# Páginas personales UNAM

# **Páginas Personales**

# Guía para la creación y actualización de la Página Personal del académico

Noviembre 2018